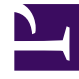

## **GENESYS**

This PDF is generated from authoritative online content, and is provided for convenience only. This PDF cannot be used for legal purposes. For authoritative understanding of what is and is not supported, always use the online content. To copy code samples, always use the online content.

## Workforce Management Web for Supervisors Help

Grafik Görüntüleme Seçenekleri (IV ve AHT)

4/18/2025

## Grafik Görüntüleme Seçenekleri (IV ve AHT)

**İstatistikleri Göster** açılır listesinin **Etkileşim Hacmi ve AHT** (ortalama taşıma süresi) olarak ayarlanmış **Tahmin Grafikleri** ekranını özelleştirmek için **Seçenekler** diyalog kutusunu kullanın:

- 1. **Grafik** görünümü araç çubuğundaki **Seçenekler** düğmesine tıklayın. **Seçenekler** diyalog penceresi açılacak.
- 2. Seçeneğin grafiklerde görüntülenmesini istiyorsanız onay kutusunu işaretleyin.
- 3. Seçeneğin gizlenmesini istiyorsanız onay kutusunu temizleyin. Aşağıdaki seçenek açıklamasına bakın.
- Uygula'ya tıklayın.
  Grafikler ekranı, seçiminizle eşleşmek için yeniden çizilir.

## Tahmin Grafikleri Ekran Seçenekleri

Özel Olayları Göster—Seçildiğinde, grafikler, her olayın etkisinin başlangıcını temsil eden bir işaretçi görüntüler.